## オープンスクール体験授業のキャンセルの方法

マイページにログインしていただき、イベント一覧をご覧ください。

オープンスクールの欄にお申し込みいただいた体験授業が表示されます。

キャンセルをご希望の方は右側の「キャンセル」をタップ(クリック)してください。

| Step1    | 近畿大学附属   | 近畿大学附属中学校のイベント一覧              |    |                                               |                                                                                                    |     |                        |  |  |  |  |  |  |  |
|----------|----------|-------------------------------|----|-----------------------------------------------|----------------------------------------------------------------------------------------------------|-----|------------------------|--|--|--|--|--|--|--|
| オープンスクール |          |                               |    |                                               |                                                                                                    |     |                        |  |  |  |  |  |  |  |
| イベント     | 名        | 日時                            | 申込 | 受付期間                                          | 概要                                                                                                    | 受付  |                        |  |  |  |  |  |  |  |
| オープン     | スクール体験授業 | 2018/09/01(±) 13:00<br>~16:00 | 要  | 2018/07/23(月)12:00<br>~<br>2018/09/01(±)06:00 | ー足早く近中生の気分を味わおう!<br>体験授業のみ申込が必要です。<br>*平成30年7月23日(月)正午から申込受付を開始します<br>体験授業のお申込は、どれか1つの授業とさせてい<br>ただきます。体験授業への参加は小学校4年生以<br>ととさせていただきます。<br>13:10開始・14:40開始のどちらか一方のお申込<br>が可能です。<br>体験授業を変更される場合は、マイページのイベン<br>トー覧にあるキャンセルボタンをクリックして、一度<br>申込をキャンセルしてから再度ご希望の体験授業<br>にお申込ください。<br>また事前に欠席が確定した場合も、同様の方法で<br>申込みをキャンセルしてください。 | 受付中 | 申込福記・変更<br>算程<br>〒77と5 |  |  |  |  |  |  |  |

## キャンセル確認画面の「はい」をタップ(クリック)してください。

| 医薬コース特別説明会1  | 2018/07<br>~16:00 | /07/±\15.00 ₩ 2010/06/23/±\12.00 |                                                                                                    | 相属校として                                                                                                    | 受付終了 | 詳細             |
|--------------|-------------------|----------------------------------|----------------------------------------------------------------------------------------------------|----------------------------------------------------------------------------------------------------|------|----------------|
|              |                   | キャンセル確認                          |                                                                                                    | 込受付を開                                                                                                    |      |                |
| オープンスクール     |                   | キャンセルしてもよろしいですか?                 |                                                                                                    |                                                                                                    |      |                |
| イベント名        | 日時                |                                  |                                                                                                    |                                                                                                    | 受付   |                |
| オープンスクール体験授業 | 2018/09<br>~16:00 |                                  | はい いいえ                                                                                                    |                                                                                                    | 受付中  | 申込確認·変更        |
|              |                   | 2018/09/01(±)06:00               | *平成30年7月23日(月)正午から年<br>始します                                                                                                    | 込受付を開                                                                                                    |      | ## ##<br>##>2% |
|              |                   |                                  | 体験授業のお申込は、どれか1つの形<br>ただきます。体験授業への参加は小<br>上とさせていただきます。<br>13:10開始-14:40開始のどちらか-<br>が可能です。<br>体験授業を変更される場合は、マイペ<br>トー覧にあるキャンセルボタンをクリッ<br>申込をキャンセルしてから再度ご希望<br>にお申込んださい。<br>また事前に欠席が確定した場合も、同<br>申込みをキャンセルしてください。 | <ul> <li>まとさせてい</li> <li>字校4年生以</li> <li>-方のお申込</li> <li>ページのイベンクして、一度</li> <li>クして、一度</li> <li>小体験授業</li> <li>同様の方法で</li> </ul> |      |                |

以上でキャンセルができました。

ご登録いただいたメールアドレスにキャンセル完了のお知らせが届きます。